## Configurar para que saia nas comandas de produção se pedido é para Viagem no Auto Atendimento

- Configurações de Auto Atendimento Vertical
- Adicionar a informação de Pedido para Viagem no cupom de produção
- Como faço para configurar?

O sistema Degust PDV permite que o cliente selecione se o pedido realizado no Auto Atendimento será para Viagem ou para consumo Local.

(]) Essa função irá habilitar os botões VIAGEM OU LOCAL em todos PDV's, não sendo possível que habilite somente no Auto atendimento.

1. Para habilitar essa configuração, acesse o menu "Configurações e cadastros" > "01 Configuração geral" > "Auto Atendimento" e habilite a opção: "Identificar se o pedido é para viagem"

| Configuração Geral do Sistema 💌                                                                                                    |  |
|----------------------------------------------------------------------------------------------------|--|
| Configuração Geral do Sistema   Combinação Composição   Composição 001 - SUP LOJA 98 (CULHERNE NOCLEIRA)   Composição Auto Atendimento   Touch Screen / Mobile Configuraçães II Configuraçães III Aparência Botão Auto Atendimento Vertica   Sintegra Consumicador   Cabezalho & Rodapé Ttel   Códigos de Venda no Site Códigos de Venda no Site   Códigos de Venda no Site Permit pagamento en difiero no Autosteridanento   Consumo de Funcionário Dente fonte das legendas   Conguração de Dados Porgramas de Fidelidade / Relacio   Auto Atendimento Exportação do paral do sorpação et composição   Programas de Fidelidade / Relacio Consider das corpação dos produtos   Sangria / Suprimento Sangria / Suprimento Extor ração dos provátors e unicas que pagamento (Vertica)   PAF Sangria / Suprimento Extor ração dos gorquitos na conferência quenda forem juais a zero   Prabahar com regra de mon valor (Vertica) Extor ração do tabala de conferência quendo forem juais a zero   Prabahar com regra de mon valor (vertica) Extor ração do produto na certica   Pari Sangria / Suprimento Extor ração dos gorquitas e composição (vertica) Extor ração do te as deserção d |  |
|                                                                                                    |  |

2. Em seguida, acesso o menu "Tipos de venda" > "Balcão" e habilite a opção "Identificar se o pedido é para viagem"

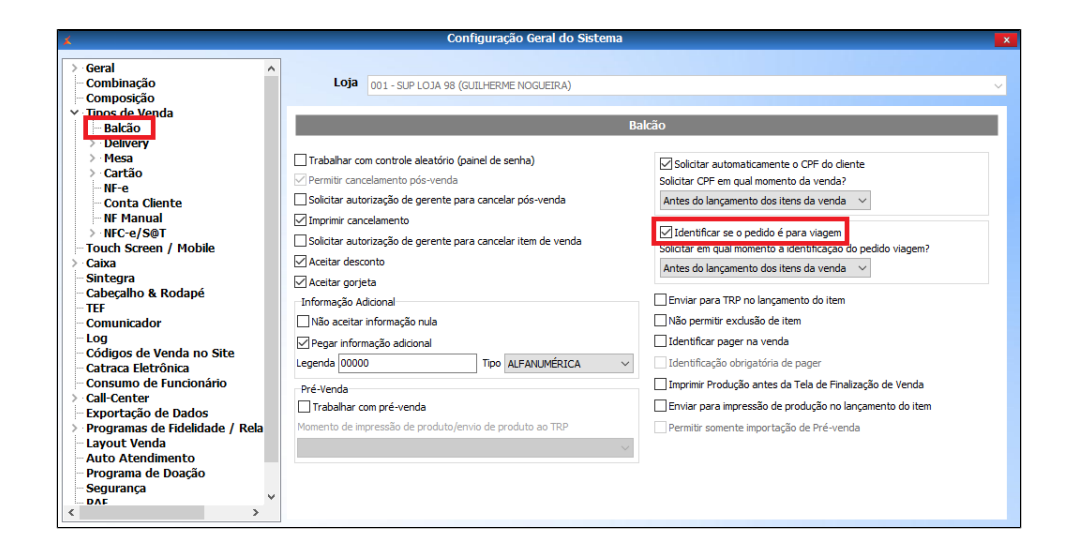

3. Após realizar as configurações o sistema adicionará a informação no cupom da produção quando o pedido for VIAGEM, não irá identificar no cupom se o pedido for para consumo LOCAL.

## Stá com alguma dúvida?

Consulte todos nossos guias na busca de nossa página principal clicando aqui.